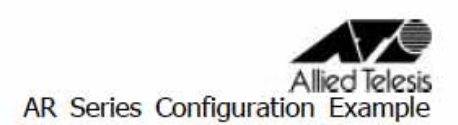

CentreCOM AR260S 設定例

# <u>PPPoEマルチセッションによる端末型インターネット接続 + フレッツスクウェ</u> <u>ア(NTT東日本)</u>

PPPoE マルチセッションの設定例です。ここでは、PPPoE のセッションを2本使って、グローバルイン ターネットと、NTT 東日本フレッツスクウェアに同時接続します。各ネットワークへのパケット振り分 けはスタティックな経路制御により行います。

インターネットサービスプロバイダー(ISP)からは、次の情報を提供されているものとします。

#### 表 1. ISP から提供された情報(PPPoE0)

| PPP ユーザー名   | pppoe@isp1          |
|-------------|---------------------|
| PPP パスワード   | pppoe1-isp-AAA      |
| PPPoE サービス名 | 指定なし                |
| IP アドレス     | グローバルアドレス1個(動的割り当て) |
| DNS サーバー    | 接続時に通知される           |

フレッツスクウェアへの接続は、次の情報を使用します。

#### 表2.フレッツスクウェアに接続するための情報(PPPoE1)

| PPP ユーザー名          | guest@flets     |  |
|--------------------|-----------------|--|
| PPP パスワード          | guest           |  |
| PPPoE サービス名        | 指定なし            |  |
| IP アドレス            | 自動取得            |  |
| フレッツスクウェアの使用アドレス範囲 | NTT 東日本 HP にて確認 |  |
| DNS サーバー           | 接続時に通知される       |  |

<u>http://flets.com/square/routing.html</u> にて最新のルーティングアドレス情報を確認してく ださい。本設定例は平成 17 年 2 月 22 日時点の設定例となります。

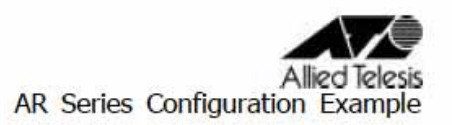

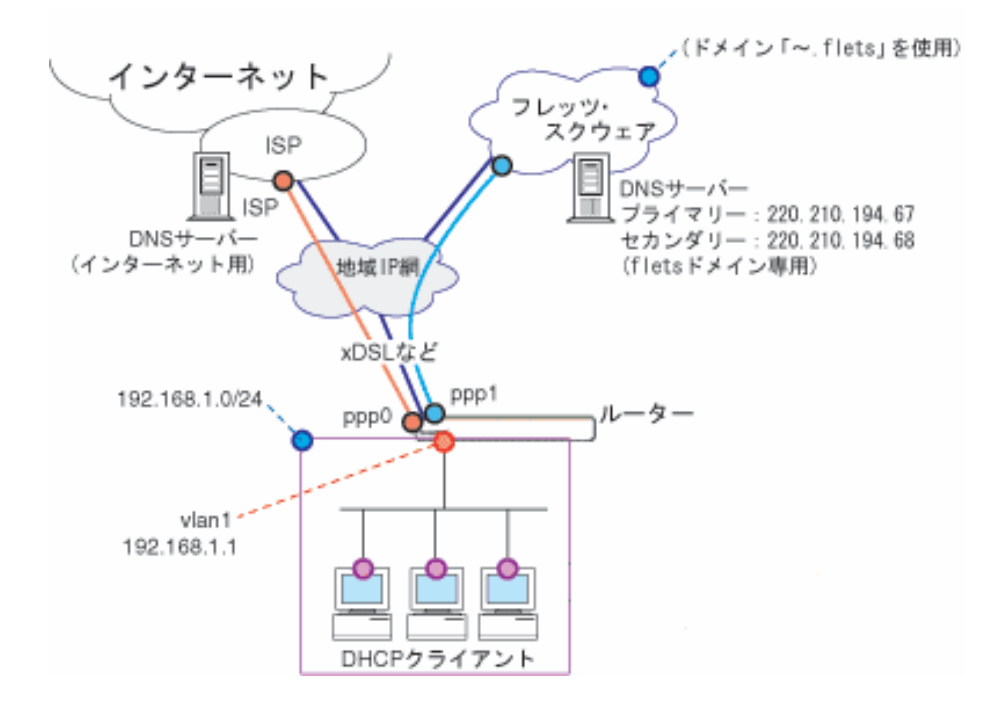

上図構成において PPPoE マルチセッション接続設定のポイントは次のとおりです。

- ファイアウォールの Outbound アクセス設定により、フレッツスクウェア宛のパケットと、それ以外のパケット(インターネット宛て)の転送先を振り分けます。(Outbound アクセスにて上記設定を行って頂ければ、「ルーティング」にて経路の設定を行う必要はありません。ファイアウォールのOutbound アクセス制御リストを見て、通信が行われます。)
- ファイアウォールの NAT 機能を使用して、LAN 側ネットワークのプライベート IP アドレスを、WAN 側インターフェースに設定されたアドレスに変換します。インターネット宛てのパケットは ISP か ら与えられたグローバル IP アドレスに、フレッツスクウェア宛てのパケットはフレッツスクウェア から与えられた IP アドレスに変換します。これにより、LAN に接続された複数のコンピューター から、インターネット、フレッツスクウェアへの同時アクセスが可能になります。
- ・ルーターの DNS リレー機能をオンにして、LAN 側コンピューターからの DNS リクエストを、ISP / フレッツスクウェアの DNS サーバーに転送します。DHCP サーバーの設定により、LAN 側コンピューターに対しては、DNS サーバーアドレスとしてルーター自身の IP アドレスを教えます。
- ・AR260S ではドメインごとに DNS リレー先を設定する必要はありません。AR260S は DNS サーバー に PPPoE0、PPPoE1 と、順に問合せを行います。

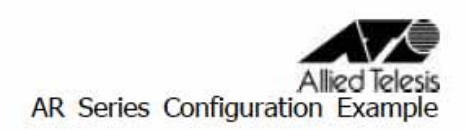

# <u>ルーターの設定</u>

1.メニューから「LAN」「IP」の順にクリックし、LAN 側 IP アドレスの設定を行います。

|          | LAN側IP設定      |      |
|----------|---------------|------|
| IPアドレス   | 192.168.1.1   |      |
| サブネットマスク | 255.255.255.0 |      |
|          | (適用)          | 「へルフ |
|          | 現在の設定         |      |
| IPアドレス   | 192.168.1.1   |      |
| サブネットマスク | 255.255.255.0 |      |

以下のメッセージが表示されますので、「OK」ボタンをクリックします。

| Microso | ft Internet Explorer 🛛 🕅                                 |
|---------|----------------------------------------------------------|
| 1       | LANI側IPアドレスまたはサブネットマスクが変更されています。変更後のLAN側IPアドレスで再接続してください |
| _       |                                                          |

2.メニューから「LAN」 「DHCP」の順にクリックし、DHCP サーバーの設定を行います。DNS リレ ーを使用するため、プライマリーDNS サーバーの IP は「192.168.1.1」とします。

| DHCPサーバー設定    |                                                 |  |  |
|---------------|-------------------------------------------------|--|--|
| IPアドレスプール     | 始点IPアドレス 192.168.1.10<br>終点IPアドレス 192.168.1.100 |  |  |
| サブネットマスク      | 255.255.255.0                                   |  |  |
| リース期限         | 14:00:00 (dd 日: hh 時間: mm 分)                    |  |  |
| デフォルトゲートウェイ   | 192.168.1.1                                     |  |  |
| プライマリDNSサーバー  | 192.168.1.1 (オブション)                             |  |  |
| セカンダリDNSサーバー  | (オブション)                                         |  |  |
| プライマリWINSサーバー | (オブション)                                         |  |  |
| セカンダリWINSサーバー | (オブション)                                         |  |  |
|               | (適用) (ヘルプ)                                      |  |  |

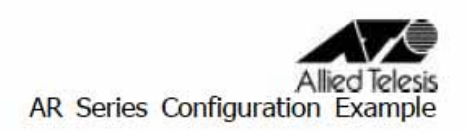

### 3.メニューから「WAN」 「WAN」をクリックします。

### セッション ID:PPPoEOを選択し、インターネット接続の設定を行います。

| WAN設定              |                                           |                            |  |
|--------------------|-------------------------------------------|----------------------------|--|
| 接続モード              | PPPoE -                                   |                            |  |
| セッションD             | PPPoE:0 ▼ 切断                              |                            |  |
| デフォルトゲートウェイ        | PPPoE:0 💌                                 |                            |  |
| Unnumbered PPPoE   | ○有効 ●無効                                   |                            |  |
| ホスト名               | AR260S                                    | (オプション)                    |  |
| ユーザー名              | pppoe@isp1                                |                            |  |
| バスワード              | ********                                  |                            |  |
| サービス名              |                                           |                            |  |
| AC(アクセスコンセントレーター)名 |                                           | (オプション)                    |  |
| DNSオプション           | <ul> <li>○固定設定</li> <li>● 自動取得</li> </ul> |                            |  |
| プライマリDNSサーバー       |                                           | (オプション)                    |  |
| セカンダリDNSサーバー       | 1                                         | (オブション)                    |  |
| MSSクランブ            | C 無効 € 有効<br>MSSの値 40                     | Bytes                      |  |
| 接続オプション            | ●ダイアルオンデ<br>エコー送信間隔 ●                     | Fマンド ● キーブアライブ ● 無効<br>80秒 |  |
|                    |                                           | (適用) ヘルプ)                  |  |

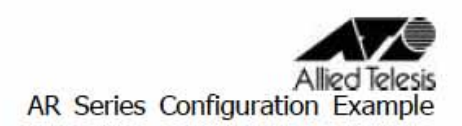

4.セッション ID:PPPoE1 を選択します。PPPoE1 の設定画面に切り替わりますので、フレッツスクウ ェアへ接続する設定を行います。

| WANDE              |                        |                           |  |
|--------------------|------------------------|---------------------------|--|
| 接続モード              | PPPoE 💌                | PPPoE -                   |  |
| セッションID            | PPPoE:1 ▼ 切助           |                           |  |
| デフォルトゲートウェイ        | PPPoE:0                | PPPoE:0 T                 |  |
| Unnumbered PPPoE   | C 有効 € 無効              |                           |  |
| ホスト名               | AR2605                 | (オプション)                   |  |
| ユーザー名              | guest@flets            |                           |  |
| パスワード              |                        |                           |  |
| サービス名              | [                      | (オプション)                   |  |
| AC(アクセスコンセントレーター)名 |                        | (オプション)                   |  |
| DNSオプション           | ○固定設定 ●自動取得            |                           |  |
| プライマリDNSサーバー       | 220.210.194.67         | (オプション)                   |  |
| セカンダリDNSサーバー       | 220.210.194.68         | (オプション)                   |  |
| MSSクランプ            | ○無効 €有効<br>MSSの値. 40   | Bytes                     |  |
| 接続オプション            | Cダイアルオンデ<br>エコー送信間隔 60 | マンド • キーブアライブ • 無効<br>] 秒 |  |
|                    | 1<br>1                 | 適用 ヘルプ                    |  |

デフォルトゲートウェイは、インターネット接続を行う PPPoEO を選択します。 DNS サーバーのアドレスは、固定設定/自動取得のどちらでもかまいません。固定設定される 場合は、NTT 東日本のホームページをご確認ください。

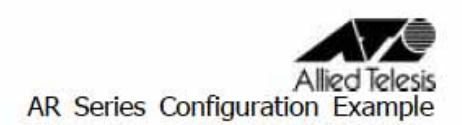

5.メニューから「ファイアウォール」「Outboundアクセス」の順にクリックします。フレッツスクウェ アへの通信はPPPoE1を使用して通信するように設定します。その際、NATの設定はPPPoE1を PPPoE0より<u>優先度を高〈</u>設定します。(PPPoE0のアクセス制御はデフォルトで「全て」が設定され ておりますので、PPPoE1[フレッツスクウェア接続用]は、PPPoE0より優先度を高〈する必要があり ます。)

|            | Outboundアクセ                              | ス制御設定      |        |       |
|------------|------------------------------------------|------------|--------|-------|
| ID 1 💌 7   | クション 通過 🗾 優先度 1 💌                        |            |        |       |
| 送信元        | タイプ 全て 💌                                 |            |        |       |
|            | タイプ サブネット 💌                              |            |        |       |
| 宛先         | アドレス 220.210.194.0                       |            |        |       |
|            | マスク 255.255.255.128                      |            |        |       |
| 送信元术一ト     | タイプ 全て 💌                                 |            |        |       |
| 宛先术一十      | タイプ 全て 💌                                 |            |        |       |
| プロトコル      | 全て <b>王</b>                              |            |        |       |
| NAT        | インタフェースNAT                               |            |        |       |
|            | インターフェース pppoel 💌                        |            |        |       |
| P2         | ○ 有効 ◎ 無効                                |            |        |       |
| VPN        | ○有効 ◎ 無効                                 |            |        | _     |
|            | · 追加 · · · · · · · · · · · · · · · · · · | 更」(削除)     |        | 110   |
|            | Outboundアクセ                              | ス制御リスト     |        |       |
| ID 送信元     | 宛先                                       | ブロトコル      | NAT    | アクション |
| 🖉 🗇 1 全て   | 220.210.194.0 -<br>255.255.255.128       | 全て、全て、全て   | pppoe1 | 通過    |
| 🥒 🗃 2 🔤 全て | 220.210.195.0 -<br>255.255.255.192       | 全て、全て、全て   | pppoe1 | 通過    |
| / 面 3 全て   | 220.210.195.64 -<br>255.255.255.192      | 全て、全て、全て   | pppoe1 | i通i圖  |
| / 〒 4 全て   | 220.210.198.0 -<br>255.255.255.192       | 全て、全て、全て   | pppoe1 | 通過    |
| 🥒 💼 5 全て   | 220.210.199.0 -<br>255.255.255.224       | 全て、全て、全て   | pppoe1 | 通過    |
| 🥒 📾 6 全て   | 220 210 198 128 -<br>255 255 255 192     | 全て、全て、全て   | pppoe1 | 通過    |
| / 面 7 全て   | 220.210.197.128 -<br>255.255.255.128     | 全て,全て,全て   | pppoe1 | 通過    |
|            | 000 040 400 400                          |            |        |       |
| 🖊 💼 8 全て   | 220.210.199.128 -<br>255.255.255.240     | う全, う全, う全 | pppoe1 | 通過    |
| 🖉 💼 9 全て   | 220.210.199.160 -<br>255.255.255.240     | 全て,全て,全て   | pppoe1 | 通過    |
| 🖋 💼 10 全て  | 全て                                       | 5全(5全)     | pppoe0 | 通過    |

上記アドレスについては、平成17年2月22日時点で、NTT東日本のホームページにて公開され ているものを記述しております。最新情報は、NTT東日本のホームページをご確認ください。

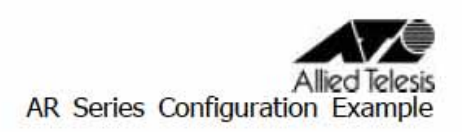

6.メニューから「システム管理」「サービスの有効/無効」の順にクリックし、DNSリレー/DHCPを 有効にします。(DHCP/DNS Relay機能はデフォルト有効です。)

|                | サービスの有効/愚効 |       |
|----------------|------------|-------|
| ファイアウォール       | ● 有効 C 無効  |       |
| VPN            | ○ 有効 ● 無効  |       |
| DNSUL-         | ●有効 C 無効   |       |
| DHCP           | ●有効 ○無効    |       |
| SNTP           | ○ 有効 ● 無効  |       |
| リセットスイッチによる初期化 | ●有効 C 無効   |       |
|                | (適用)       | (ヘルプ) |

更新日2005年2月22日